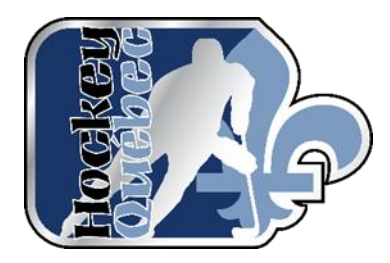

# PARENT'S GUIDE TO ONLINE REGISTRATION

June 2021

# Contents

| 1. | Cre  | eate your account             | 3 |
|----|------|-------------------------------|---|
| 2. | Infe | ormation about your account   | 5 |
| 2  | 2.1. | Link a member to your account | 5 |
| 3. | ON   | ILINE REGISTRATION            | 6 |

| 3.1. Re | gister your child online               | 6  |
|---------|----------------------------------------|----|
| 3.1.1.  | Search for existing participant        | 8  |
| 3.1.2.  | Survey                                 | 11 |
| 3.1.3.  | Other items                            | 11 |
| 3.1.4.  | Waivers                                | 12 |
| 3.1.5.  | Register a 2 <sup>nd</sup> participant | 12 |
| 3.1.6.  | Payment schedule                       | 14 |
| 3.1.7.  | Payment Terms and Conditions           | 15 |
| 3.1.8.  | Payment method                         | 15 |
| 3.1.9.  | Registration confirmation              | 16 |

## 1. Create your account

You must go to the link that your association will provide you.

When you open the online registration home page, you need to create your account. Click on « Connection » at the top right.

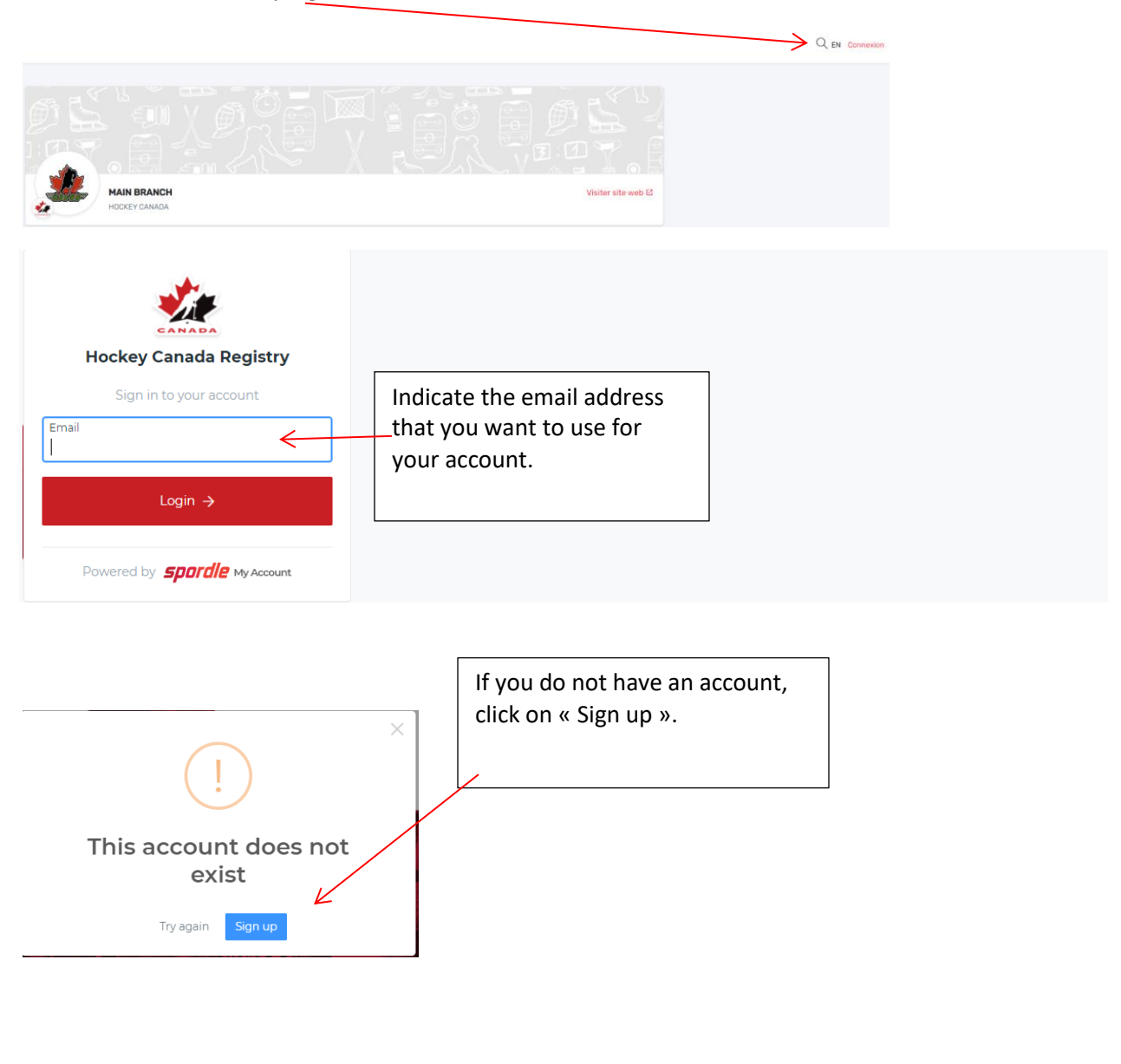

| < Back to login         |                               |
|-------------------------|-------------------------------|
|                         |                               |
|                         |                               |
| Hockey Canada Persistry |                               |
| Hockey canada Registry  |                               |
| Sign up                 |                               |
| Email Address           |                               |
|                         |                               |
| First name              | Complete the information to   |
|                         | create your account and click |
| Last name               | on « Sign up ».               |
|                         |                               |
| A Password 0            |                               |
|                         |                               |
| 🗄 Confirm password      | ,                             |
|                         |                               |
| English 🗸               |                               |
|                         |                               |
| Sign up →               |                               |
|                         |                               |

You must accept the terms of use.

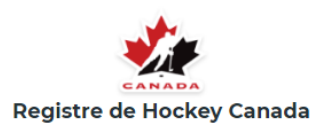

#### Termes et conditions

Veuillez lire et accepter les termes et conditions suivantes avant de procéder.

| Conditions d'utilisation Spordle                                                                                                    | Î |
|----------------------------------------------------------------------------------------------------|---|
| Termes et conditions                                                                                                    | ľ |
| Entente avec l'utilisateur                                                                                                    |   |
| La présente entente d'utilisation ("Entente") est conclue entre Spordle Inc. ("Spordle") et l'utilisateur ("Utilisateur", "vous",<br>"votre") pour régir votre utilisation des Solutions Spordle ("Solutions") que vous accéderez à partir de la plateforme<br>Spordle ID soit par Spordle My Account ("Compte utilisateur"). Veuillez lire attentivement cet accord. Vous devez<br>accepter tous les termes de cet accord pour utiliser Spordle My Account. |   |
| En cliquant sur la case à cocher « J'accepte » ou en accédant, en naviguant ou en utilisant la plateforme, vous acceptez d'être lié par ces conditions de service et par l'une des politiques ou directives connexes, y compris les modifications ou modifications ultérieures.                                                                                                    |   |
| Si vous n'acceptez pas tous les Termes et Conditions, alors vous comprenez que vous ne serez pas autorisé à utiliser<br>Spordle My Account, et vous vous engagez à cliquer sur le bouton "ANNULER ET QUITTER".                                                                                                    | • |
| Refuser & quitter                                                                                                    | ~ |
| Powered by <b>spordle</b> My Account                                                                                                    |   |

## 2. Account Information

To save your account information, click on the person icon at the top right.

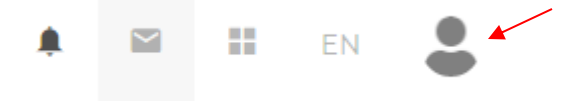

The settings section is where you can set up your personal information. Please note that not all of your information can be seen by other members in the HCR. You can edit your information by clicking on the edit button as indicated by the red arrow on the right.

|   | <b>spordle</b> My Account |      |                    |                                     |      |  | a 11 | 1.11 | • |
|---|---------------------------|------|--------------------|-------------------------------------|------|--|------|------|---|
|   | 💄 lan Beckenstein         | Sett | lings              |                                     |      |  |      |      |   |
|   | Deshboard                 | A    | Account            |                                     |      |  |      |      |   |
|   | 🚨 Members                 |      | My Account         |                                     | 1    |  |      |      |   |
| 1 | 寶 Purchases               |      | Name               | lan Beckenstein                     | Edit |  |      |      |   |
|   | Settings                  |      | Email              | Ibeckenstein@spordle.com            | Edit |  |      |      |   |
|   |                           |      | Date of Birth      | -                                   | Edit |  |      |      |   |
|   |                           |      | Cender             | Male                                | Edit |  |      |      |   |
|   |                           |      | Mobile phone       | A Your phone number is not verified | Edit |  |      |      |   |
|   |                           |      | Preferred Language | English                             | Edit |  |      |      |   |
|   |                           |      | Password           | ******                              | Edit |  |      |      |   |
|   | spordle …                 |      |                    |                                     |      |  |      | (    | 2 |

#### 2.1. Link a member to your account

You must link members (your child, your spouse, yourself) to your account to complete their registration (online registration for the season, clinic (training)).

| Carole Baril | Dashboard                     |
|--------------|-------------------------------|
| Dashboard    | My Organizations              |
| A Members    | You click on "Link a Member » |
| 🛗 Calendar   | My Members Link a Member      |
|              |                               |
|              |                               |

#### Link a member

| Seach a member in                         | HCR                                 |        | You must soorsh with first                                  |
|-------------------------------------------|-------------------------------------|--------|-------------------------------------------------------------|
| First Name *                              | Last Name *                         |        | name, last name and date of<br>birth or with the HCR number |
| Date of Birth *                           |                                     | K      | (if you know it).                                           |
|                                           | or                                  |        |                                                             |
| HCR Number                                |                                     |        |                                                             |
| ex: 4563485965                            |                                     |        |                                                             |
| Link a member                             | Search                              | Cancel |                                                             |
| Seach a member in                         | НСР                                 |        |                                                             |
| First Name *                              | Last Name *                         |        | If a record matches your search                             |
| TESTC                                     | TEST                                |        | criteria, the member's record will                          |
| Date of Birth *                           |                                     |        | appear at the bottom. When you have                         |
| 2015-04-01                                |                                     |        | the right file, click on « Link this                        |
|                                           | or                                  |        | member ».                                                   |
| HCR Number                                |                                     |        |                                                             |
| ex: 4563485965                            |                                     |        |                                                             |
|                                           |                                     |        |                                                             |
| Existing profiles                         |                                     | ¥      |                                                             |
| TESTC TEST (6 yrs.)<br>HCR#20211089600000 | 108 Link this mer                   | nber   |                                                             |
|                                           | Search                              | Cancel |                                                             |
| Link a member                             | ×                                   |        | Select this member's relationship                           |
| TESTC TEST<br>April 1, 2015 (6 yrs)       | TESTC TEST<br>April 1, 2015 (6 yrs) |        | to you from the drop-down list<br>and click on « Link ».    |
| You are about to link this m              | ember to your account               |        |                                                             |
| Relation *                                |                                     | K/     |                                                             |
| Nephew                                    | · •                                 |        |                                                             |
|                                           | 4                                   | l      |                                                             |
| Previous                                  | Link                                |        |                                                             |

×

# **3. ONLINE REGISTRATION**

#### 3.1. Register your child online

When you have linked all family members to your account, go to the « Dashboard » tab and click on « Register ».

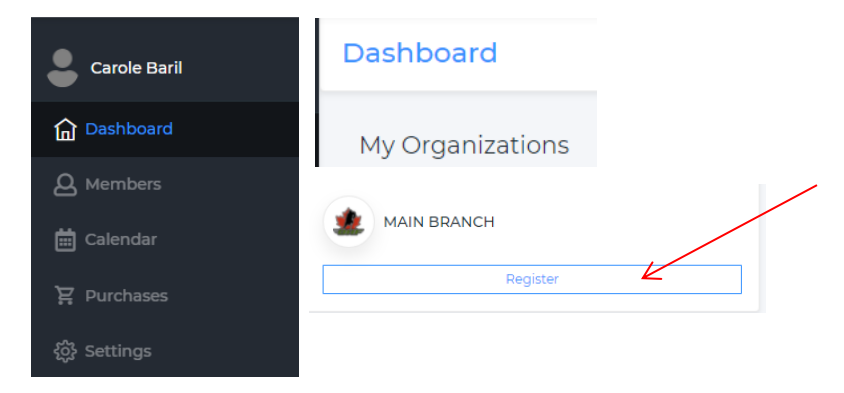

You will be directed to the registration page for your MHA.

| MAIN BRANCH      |             |                    | Visit website 🛙 |  |
|------------------|-------------|--------------------|-----------------|--|
| Overview<br>Home | Register No | ow !               | ~               |  |
| Registration     |             | View Online Stores |                 |  |
| Participant      |             |                    |                 |  |

Click on « View online stores ». You will see all the online fees for your MHA 2021-2022 season.

| Member registration |                                          |   |  |  |  |
|---------------------|------------------------------------------|---|--|--|--|
| P                   | <b>2021-22 Registration</b><br>2021-2022 | > |  |  |  |

Select the registration option that you want to see the details for each of the divisions.

| < <u>Back to all</u>                     |            |                                                  |                                                              |
|------------------------------------------|------------|--------------------------------------------------|--------------------------------------------------------------|
| 2021-22 Registration                     |            |                                                  |                                                              |
| Register now                             |            | Start date : 2021-05-28<br>End date : 2021-09-24 |                                                              |
| Registration                             |            |                                                  |                                                              |
| More Category                            | Membertype | Registration fee                                 |                                                              |
| ∽ test                                   | Player     | \$475.00                                         |                                                              |
| <ul> <li>INSCRIPTION M11</li> </ul>      | Player     | \$325.00                                         |                                                              |
| V INSCRIPTION M13                        | Player     | \$325.00                                         |                                                              |
| <ul> <li>2021-22 Registration</li> </ul> | Player     | \$475.00                                         |                                                              |
| Items                                    |            |                                                  |                                                              |
| Items Item info                          |            | Price                                            |                                                              |
| Team Fee                                 |            | \$100.00                                         |                                                              |
| Items                                    |            |                                                  |                                                              |
| Items Item info                          |            | Price                                            |                                                              |
| Team Fee                                 |            | \$100.00                                         | If you click on the « + » you will see the discounts and the |
| Details                                  |            |                                                  | terms & conditions.                                          |
| ① Discounts                              |            | ×                                                |                                                              |
| family discount                          |            |                                                  |                                                              |
| ① Terms & conditions                     |            | +                                                |                                                              |

Click on « Register now ».

#### 3.1.1. Search of existing participant

To register your child, you click on « Register now » at the top.

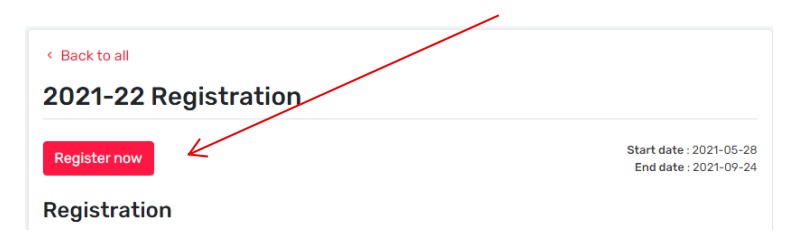

Click on « Register an existing participant ».

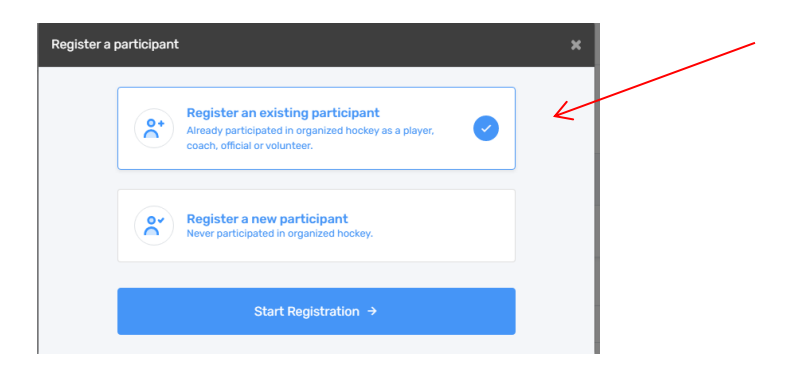

Please note that you cannot register a new participant who has never played. To register a new participant (player who has never played for this organization), you must contact your MHA so that they create your child's file or request the transfer of your child's file (please note that certain documents are required to create a new file). When your child's record has been created or transferred, your MHA's registrar will notify you so that you can proceed with the online registration.

You click on « Start registration ».

| Register a participar | ıt                                                                                                    | × |  |
|-----------------------|----------------------------------------------------------------------------------------------------|---|--|
| <b>*</b>              | Register an existing participant<br>Already participated in organized hockey as a player,<br>coach, official or volunteer. |   |  |
| Ř                     | Register a new participant<br>Never participated in organized hockey.                                                      |   |  |
|                       | Start Registration →                                                                                                    | K |  |
|                       |                                                                                                    |   |  |

Membership records that you have linked to your account will appear in the list. Select the 1st participant to register.

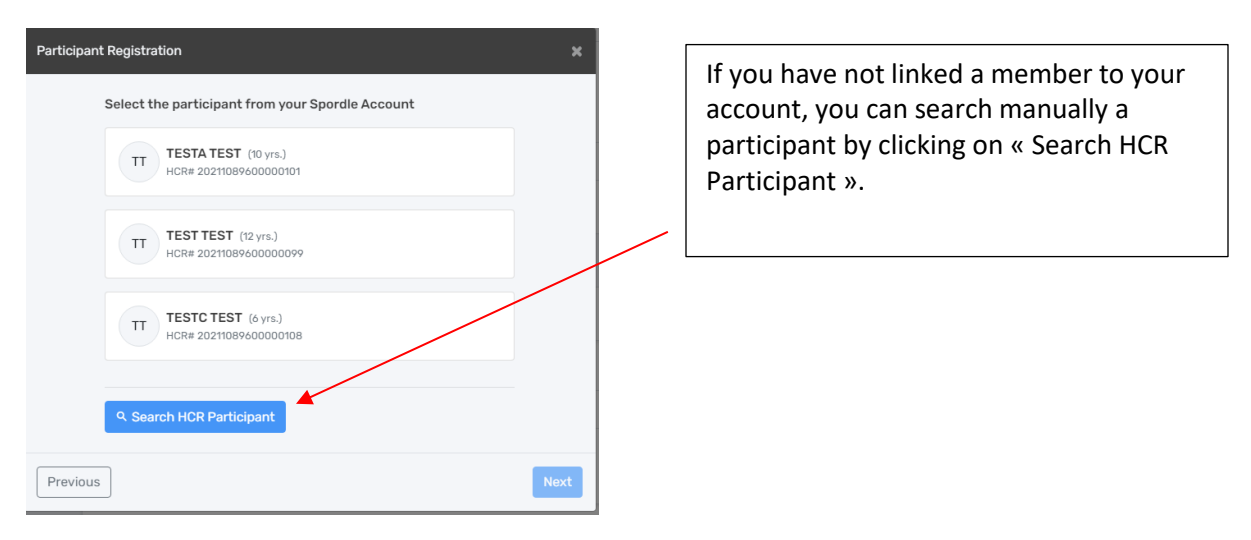

| Search participant                           | ×                               | R    | egistratio | n Options X                                |
|----------------------------------------------|---------------------------------|------|------------|--------------------------------------------|
| Search by HCR #                              |                                 |      |            | TT TESTC TEST (6 yrs.)                     |
| ex: 4563485965                               |                                 |      |            | HCR # 20211089600000108                    |
| 0r                                           |                                 |      |            | No available registrations                 |
| First name *                                 | .ast name *                     |      | Previou    | IS Next                                    |
|                                              |                                 |      |            |                                            |
| Date of birth *                              |                                 |      |            |                                            |
| 🗎 YYYY-MM-DD                                 |                                 |      |            |                                            |
|                                              | ९ Search                        |      |            |                                            |
| Previous                                     |                                 |      |            |                                            |
| Search participant                           |                                 | ×    |            |                                            |
| search by HCR #                              |                                 |      |            | If your child's record is not in your MHA, |
|                                              |                                 |      |            | you will see the message « We could not    |
|                                              | Or                              | _    |            | find your profile. Would you like to creat |
| First name *                                 | Last name *                     |      |            | a new participant? ». If you are trying to |
| Teste                                        | teste                           |      |            | create a new participant, this is the      |
| Date of birth *                              |                                 |      |            | message you will receive.                  |
| 2015-04-01                                   |                                 |      |            | /                                          |
|                                              | Q Sea                           | arch | Regi       | stration Options 🛛 💥                       |
| Search Result(s)                             |                                 |      |            |                                            |
| We could not find your profile, would you li | ke to create a new participant? |      |            | Tt Teste teste b yrs.)                     |
| Create a new participant                     |                                 |      |            | No available registrations                 |
| Previous                                     |                                 |      | Pr         | evious                                     |

If you do a search and your child's file is in the database of another MHA, you will receive the following message « None of these profiles are mine, proceed with the participant creation ». In both cases, you must contact your MHA.

When you have found your child's record, it will appear at the bottom. Click « Select » and « Next ».

| Search participant                                                                                      |             | ×  |
|----------------------------------------------------------------------------------------------------|-------------|----|
| Search by HCR #                                                                                         |             |    |
| ex: 4563485965                                                                                          |             |    |
|                                                                                                    | Or          |    |
| First name *                                                                                            | Last name * |    |
| testc                                                                                                   | test        |    |
| Date of birth *                                                                                         |             |    |
| 2015-04-01                                                                                              |             |    |
|                                                                                                    | Q Sear      | ch |
| Search Result(s)                                                                                        |             |    |
| TESTCTEST (6 γrs.)<br>HCR #2021108%000000108<br>MAIN BRANCH<br>© This member is already in your account | Select      | 2  |

If you had linked a member's record to your account, it will appear. Select the desired participant.

| Participant Registration                         | ×    | / |
|--------------------------------------------------|------|---|
| Select the participant from your Spordle Account |      |   |
| TT TESTATEST (10 yrs.)<br>HCR# 20211089600000101 |      |   |
| Т ТЕST TEST (12 угв.)<br>НСк# 20211089600000099  |      |   |
| т теятстеят (6 угв.)<br>НСке 20211089600000108   |      |   |
| Q. Search HCR Participant                        |      |   |
| Previous                                         | Next |   |

The registration option available for that participant will appear. Click « Next ».

| Registration Options                              | ×    |
|---------------------------------------------------|------|
| TT TESTATEST (10 γ/s.)<br>HCR # 20211089600000101 |      |
| Available Registrations                           |      |
| INSCRIPTION M11     (S293.09)                     |      |
| Previous                                          | Next |

#### 3.1.2. Survey

If your MHA has requested a survey, you will need to complete it at this stage.

| Questionnaire                            | ×       |
|------------------------------------------|---------|
| lb HCR # 2021100000020<br>U21            |         |
| * Player Info<br>What is your position * |         |
| O Foward Defence ○ Goa                   | ltender |
| Shoots (player) *                        |         |
| 💿 Left 🔘 Right                           |         |
|                                          |         |
| Previous                                 | Next    |

#### 3.1.3. Other items

If other items are available for your MHA, you will have these options.

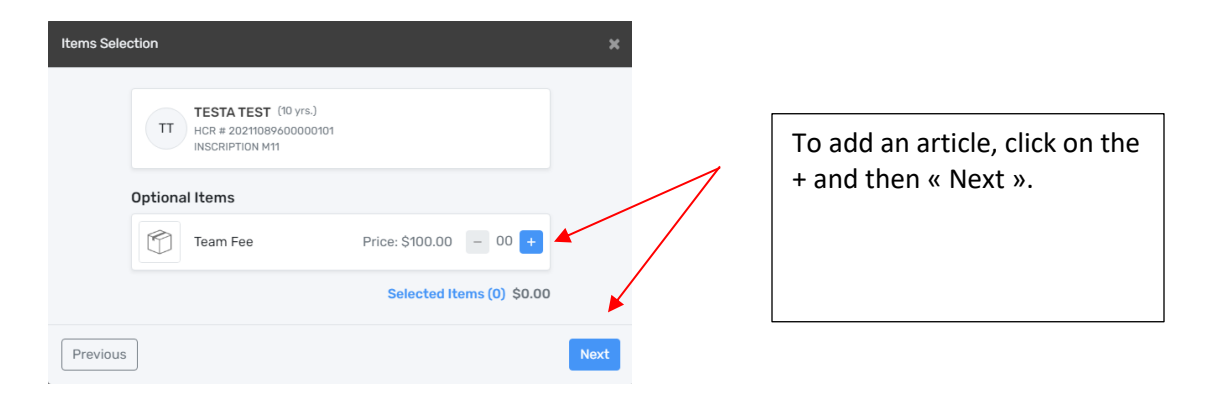

If your MHA has placed mandatory articles, these will be identified with an \* next to the article.

#### 3.1.4. Waivers

You must read and accept the waivers for Hockey Canada, Hockey Québec and your MHA (if applicable).

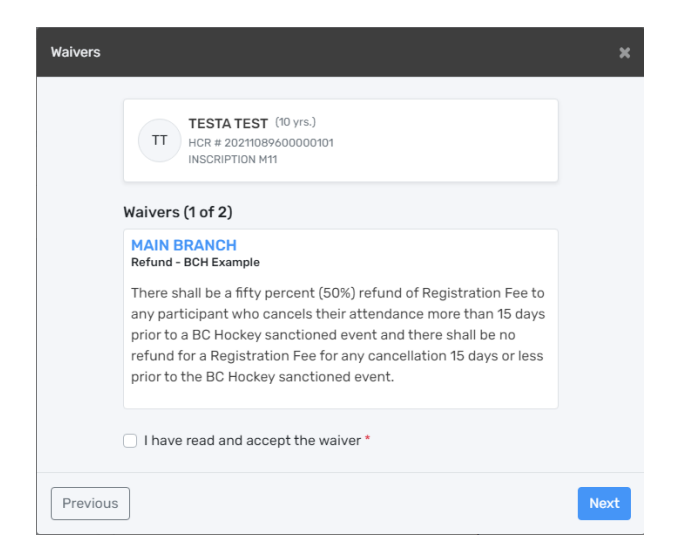

#### 3.1.5. Register a 2<sup>nd</sup> participant

To register a 2<sup>nd</sup> participant, you click on « Register an existing participant » and « Start Registration ».

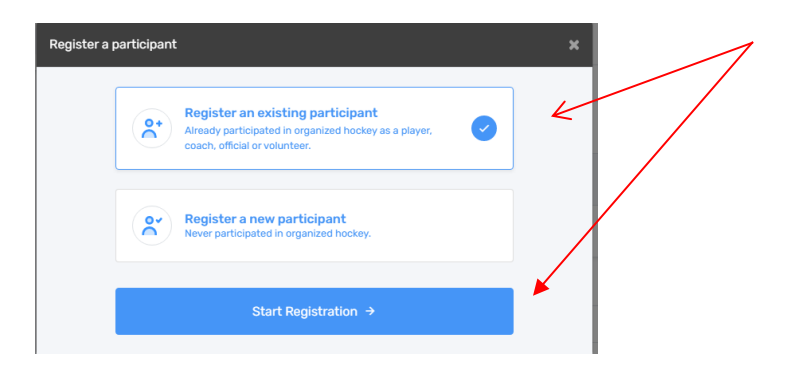

Select your 2<sup>nd</sup> participant to register and click on « Next ».

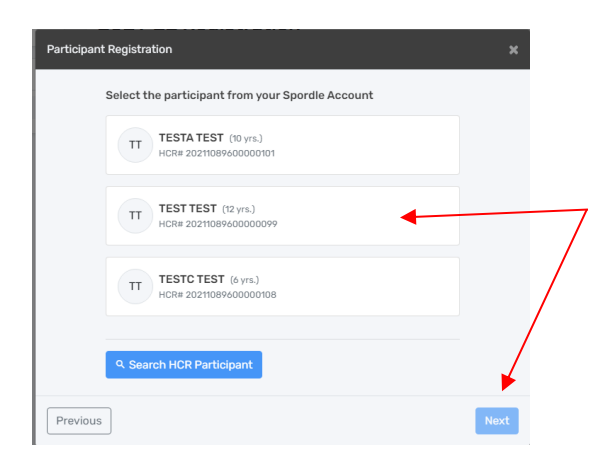

HCR shows you the enrollment option available for that participant. Click « Next »

| Registration Options                                                                                                    | ×    |
|----------------------------------------------------------------------------------------------------|------|
| TT TEST TEST (12 yrs.)<br>HCR # 20211089600000099<br>Available Registrations<br>INSCRIPTION M9<br>(S325.00) Already registered |      |
| INSCRIPTION M13     (S293.09)     Previous                                                                                     | Next |

You will review the same steps as for the first participant you registered :

- Survey
- Other Articles
- Waivers

You will see the following window again. If you have another participant to register, you repeat the same process as for the 2<sup>nd</sup> participant. If you no longer have a participant to register, click on « Proceed to check out ».

| Register a p | participant                                     | × |
|--------------|-------------------------------------------------|---|
|              | Would you like to register another participant? |   |
|              | Register another participant                    |   |
|              | Proceed to check out →                          | K |
| Previous     | ]                                               |   |

You will see the summary of your registration.

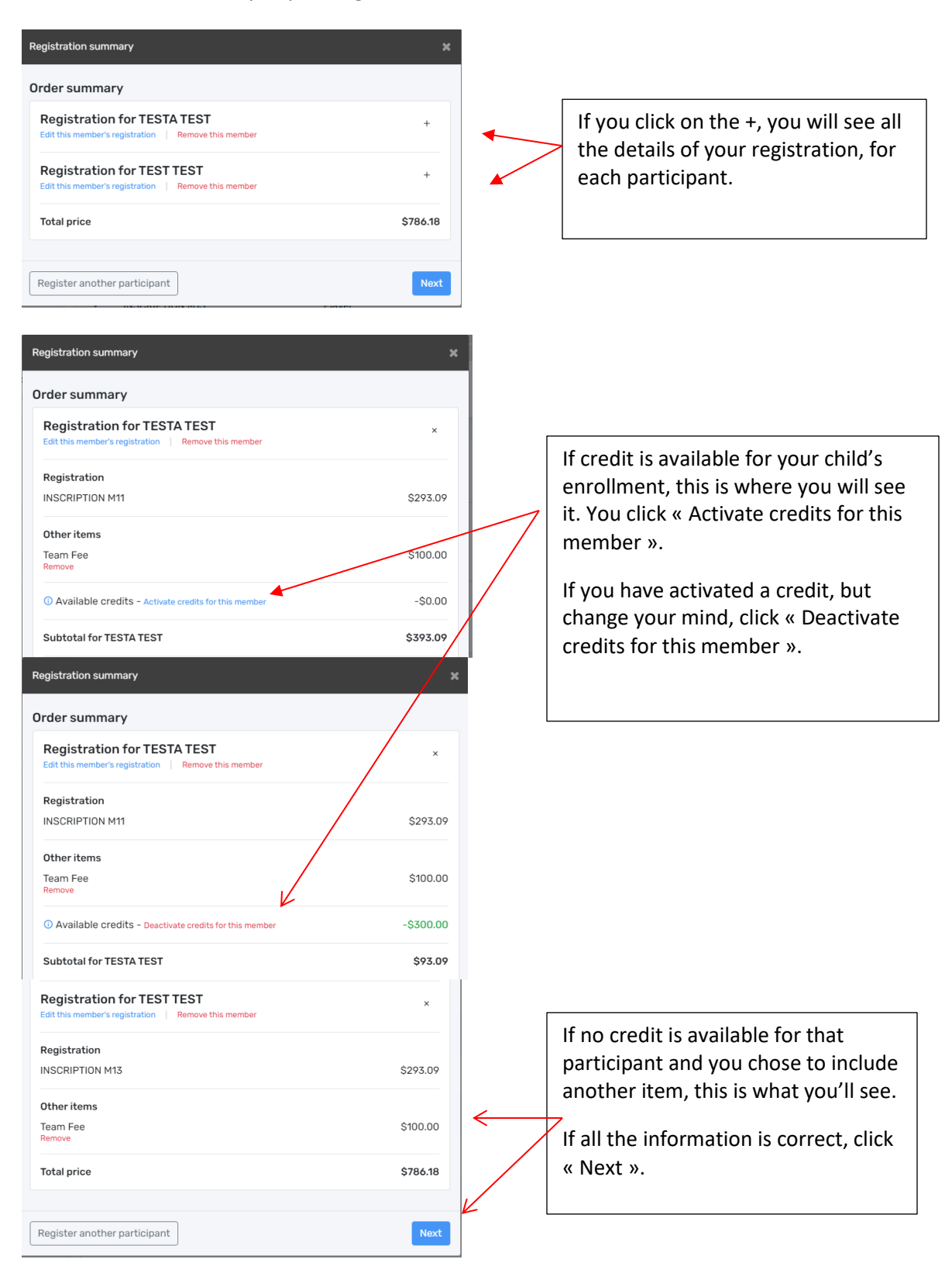

#### 3.1.6. Payment schedule

When all information is correct, you are directed to the payment schedule. To view and choose your payment option, click on « Select... ».

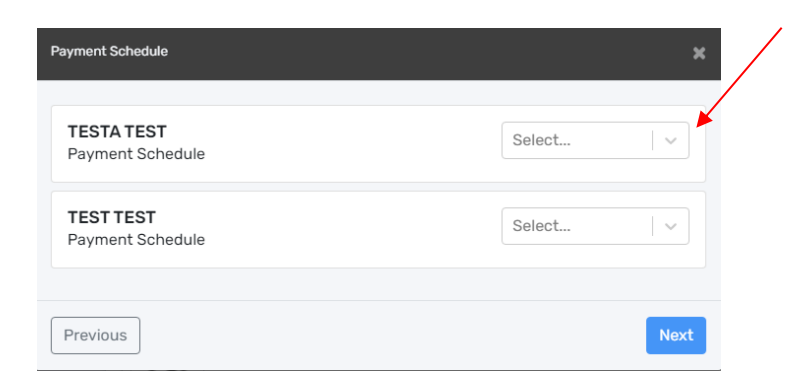

Please note that you can select a different payment method for each registered participant.

| Payment Schedule               |                             | ×                |                                                                                       |
|--------------------------------|-----------------------------|------------------|---------------------------------------------------------------------------------------|
| TESTA TEST<br>Payment Schedule |                             | Full payment     | You will see the details of the payment that you have chosen and then click « Next ». |
| TEST TEST<br>Payment Schedule  |                             | 3 installments v |                                                                                       |
| <b>Pay now</b><br>2021-07-15   | <b>\$268.52</b><br>\$124.57 |                  |                                                                                       |
| Total:                         | \$393.09                    |                  |                                                                                       |
|                                |                             |                  |                                                                                       |
| Previous                       |                             | Next             |                                                                                       |

## 3.1.7. Payment Terms and Conditions

You must read and agree to the payment terms. You will notice that this step is mandatory in order to continue with the registration.

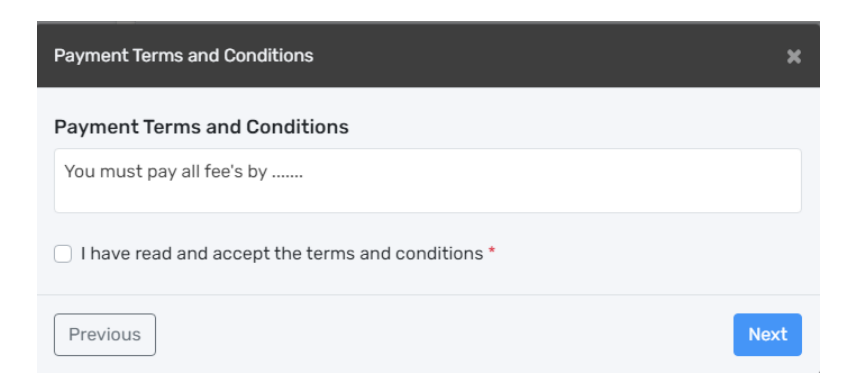

## 3.1.8. Payment method

You must select the payment method (all payment methods available for your MHA will be listed here).

| Select Payment Method    |      | ×                            |
|--------------------------|------|------------------------------|
| Send my payment manually |      | Choose your method and click |
| 📑 Cheque                 | Cash | 'Next ».                     |
|                          |      |                              |
| Previous                 | N    | lext                         |

If you choose the « pay online = credit card » method, you will need to fill in your information and click on « Pay ».

| Méthodes de palement                         | ×                   |
|----------------------------------------------|---------------------|
|                                              |                     |
| Informations de facturation                  |                     |
| Prénom *                                     | Nom de famille *    |
| Carole                                       | Baril               |
| Adresse électronique *                       |                     |
| registraire-tresoriere@hockey-cll.org        |                     |
| Adresse de rue *                             |                     |
|                                              |                     |
| Ville *                                      | Zip / code postal * |
|                                              |                     |
| Pays *                                       | Province *          |
| Rechercher v                                 | Rechercher          |
|                                              |                     |
| Information de palement<br>Numéro de carte * |                     |
|                                              |                     |
|                                              |                     |
| Date d'expiration *                          | evv -               |
|                                              |                     |
| MM/AA                                        |                     |
|                                              |                     |
|                                              |                     |

#### 3.1.9. Registration confirmation

When your payment is complete, you will receive your registration confirmation. You will receive the receipt at your email address.

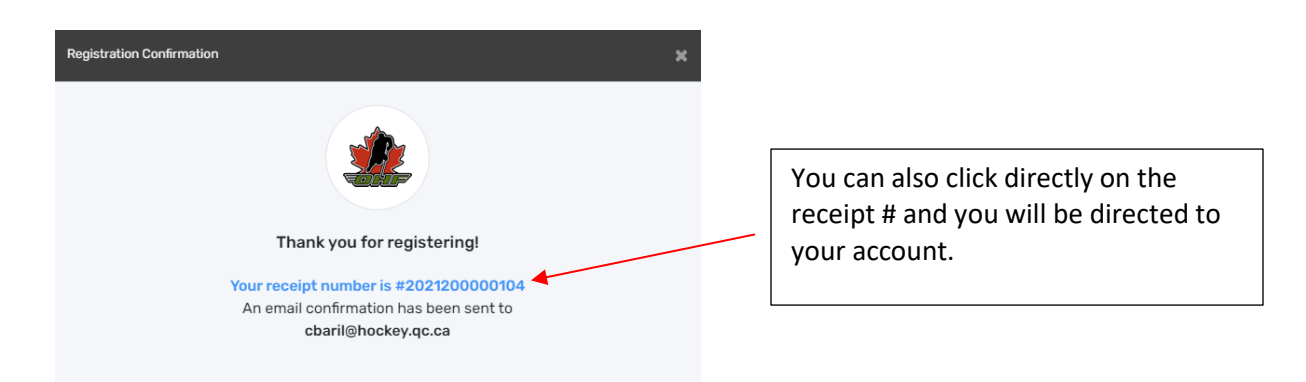

To see the transaction(s) in your account, click on « Purchases ».

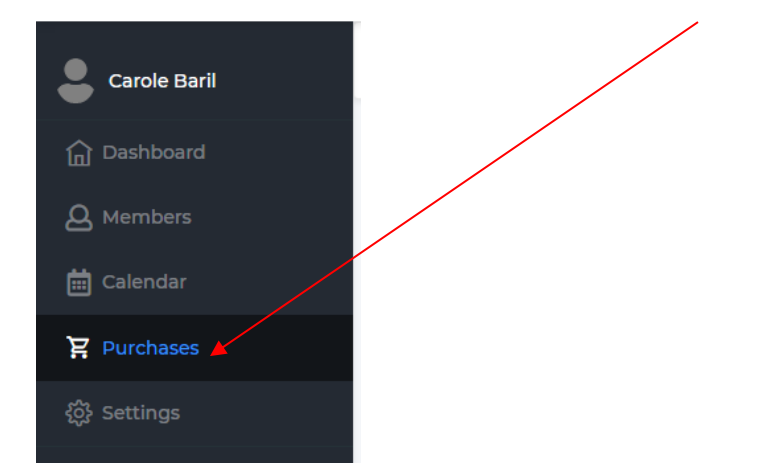

In the « Purchases » tab, you will see all transactions that you have made. You have access to all your transactions at all times. If you click on the invoice #, you can see the details of your invoice and print it.

| Carole Baril | Purchases                         |                |                                |           |                      |              |
|--------------|-----------------------------------|----------------|--------------------------------|-----------|----------------------|--------------|
| Dashboard    | Search                            |                |                                |           |                      | C ± Export ≠ |
| ❷ Members    | Transaction 14                    | Payment method | Items                          | Total 11  | Paid 11              | Due 11       |
| 문 Purchases  | 2021-06-18 1132<br>#2021200000104 | Check          | 2 Registration(s)<br>2 Item(s) | \$786.18  | \$0.00<br>(\$300.00) | \$486.18     |
|              | 2021-06-18 1110<br>Crédit initial | •              | Credit                         | -\$300.00 |                      | -            |

| <u>*</u>                                                                                           |                                   | Print                 |
|----------------------------------------------------------------------------------------------------|-----------------------------------|-----------------------|
| Date: 2021-06-18                                                                                   | Invoice No: 2021<br>Payment metho | 20000010<br>od: Chequ |
| Paid By                                                                                            | Or                                | ganizatio             |
| TESTA TEST<br>245, Rue Maguire<br>Montréal, QC,<br>H2T 0A4<br>H 1514-252-3079<br>info@hockey.qc.ca |                                   |                       |
| Item                                                                                               | Price QTY                         | Tota                  |
| TEST TEST #2021108960000099<br>Registration: INSCRIPTION M13<br>Season: 2021-2022                  | \$293.09 X 1                      | \$293.0               |
| TESTA TEST #20211089600000101                                                                      |                                   |                       |
| Registration: INSCRIPTION M11<br>Season: 2021-2022                                                 | \$293.09 X 1                      | \$293.0               |
| Other item: Team Fee                                                                               | \$100.00 X 2                      | \$200.0               |
|                                                                                                    | Sub Total:                        | \$786.1               |
|                                                                                                    | Tax:                              | \$0.0                 |
|                                                                                                    | Credit:                           | -\$300.0              |
|                                                                                                    | Total:                            | \$486.1               |

You can print your receipt.

Here is the link for the video tutorial to register an existing participant : <u>Register an existing participant</u>

Here is the link for the video tutorial to register multiple participants (family): <u>Register multiple participants (family)</u>